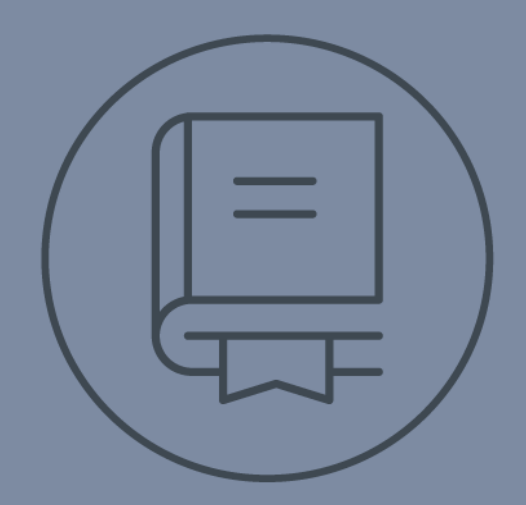

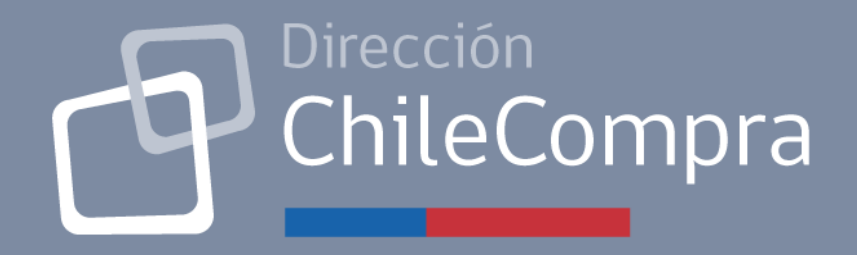

## **GUÍA DE USO**

# Modulo de Gestión de contratos v.02

#### <u>Tabla de Contenido</u>

## Contenido

| 1. | Introducción                                                                             |    |
|----|------------------------------------------------------------------------------------------|----|
| 2. | Entrega de Rol de "Supervisor de Contratos" 3                                            |    |
| 3. | Entrega de Rol de "Gestión de Contratos" Proveedor 5                                     |    |
| 4. | Creación de una ficha de contrato                                                        |    |
| 5. | Creación de una medida sancionatoria16                                                   |    |
| 6. | Regularizar medidas sancionatorias ya aplicadas27                                        |    |
| 7. | Evaluar a un proveedor en el módulo gestión de contratos (comportamiento por evaluación) | 30 |

## 1. Introducción

Guía dirigida a compradores y proveedores que deben gestionar sus contratos en el módulo especialmente dispuesto para ello en <u>www.mercadopublico.cl.</u>

## 2. Entrega de Rol de "Supervisor de Contratos"

Para la utilización del módulo de gestión de contratos, en las unidades de compra, se debe asignar el rol de "Supervisor de Contratos", existe también el Rol "Administrador de Contratos", este último Rol no se recomienda de asignar a los usuarios ya que sólo puede observar en el módulo las acciones realizadas por los "supervisores de contrato".

Paso a paso para la creación de un usuario con rol "Supervisor de Contratos":

#### Condiciones de Base:

1.- Este Rol lo debe asignar un usuario o usuaria con Rol Administrador dentro de una unidad de compra en específico.

2.- Es importante indicar que la persona con Rol Administrador, debe darle el Rol a los o las usuarias que considere en todas las unidades de compra que considere que se deben administrar contratos. 3.- Un error frecuente es que a un usuario se le da el Rol en una sola unidad de compra, he intenta

hacer una ficha de contrato dentro de otra unidad de compra dentro del mismo servicio, y en este caso no le aparece la posibilidad de gestionar la ficha o al momento de crear una ficha el módulo le arroja el mensaje "Licitación ingresada pertenece a otro organismo" u "Orden de compra ingresada pertenece a otro organismo", según corresponda.

4.- Lo anterior se soluciona, indicando que el usuario no tiene el Rol para esa unidad de compra en específico, y se lo debe solicitar al Administrador Chilecompra de esa unidad.

#### <u>Paso a Paso:</u>

Usuario con Rol Administrador Chilecompra, ingresa a su sesión con su clave única, menú "Administración", "Administrar Usuarios", seleccionar del listado que aparece la Unidad respectiva y al usuario especifico, y presionar en el lado derecho en la columna de "Acciones", el icono de "Roles".

| Unidad                   | ~] Estado Tod | Vsuario Ingresar                                                                                                    | Q                      |                            |
|--------------------------|---------------|----------------------------------------------------------------------------------------------------|------------------------|----------------------------|
|                          |               |                                                                                                    | Descargar listado de U | Isuarios Organismo Público |
| Nombre                   | Usuario       | Mail                                                                                                    | Estado                 | Acciones                   |
| ġ.                       |               | prueba@prueba.cl                                                                                                    | Activo v               | 2                          |
| Test Nombre Test Apelido |               | yo@yo.d                                                                                                    | No Activo V            | Disto                      |
|                          |               | sdigsddjel]chilecompra.cl                                                                                                    | Activo                 | Datos Roles                |
| USUARIO DE PRUEBA        |               | rodolfo herrenægichilecompra ci                                                                                                    | No Activo 😒            | Catos Roles                |
|                          |               | ყი <u></u> შეი (ქ                                                                                                    | Activo v               | Dates                      |
|                          |               |                                                                                                    | Activo v               | Owton Roley                |
|                          |               |                                                                                                    | Activo                 | Datos Roles                |
| à                        |               | and a second second sec | Activo                 |                            |

#### Ingresar a "Roles".

**Importante:** Este Rol, se le puede aplicar a cualquier perfil de usuario:

#### Perfil de Usuario

| Proceso de Compra | Permisos | Supervisor | Operador | Abogado | Auditor | Observador |
|-------------------|----------|------------|----------|---------|---------|------------|
| 💙 Expandir        |          |            |          |         |         |            |

En la sección "Atributos adicionales del usuario", bajar hasta donde indica "Supervisor de contratos", cliquear la casilla junto al rol "supervisor de contrato" y luego presionar "Guardar".

| Administrador contrato    | Permite buscar y generar contratos y también configurar alarmas.                                                        |
|---------------------------|----------------------------------------------------------------------------------------------------|
| Supervisor de contrato    | Permite buscar, generar y publicar contratos y también configurar alarmas.                                              |
| Reportería                | Permite ingresar a modúlo Reporteria de Escritorio                                                                      |
| Jefe de servicio          | Permite recibir y responder a los distintos reclamos recibos en la institución, ver los indicadores<br>institucionales. |
| Compras Coordinadas       | Permite registrar y administrar Compras Coordinadas                                                                     |
| ✓ Recepción conforme      | Permite realizar acciones asociadas a la Recepción Conforme de la Orden de Compra.                                      |
| Validación presupuestaria | Permite realizar acciones asociadas a la validación presupuestaria de OC (SIGFE).                                       |
| Volver                    | Guardar                                                                                                    |

## *Esto se debe hacer para todas las unidades de compra donde el usuario deba tener este Rol.*

## 3. Entrega de Rol de "Gestión de Contratos" Proveedor

- 1. Proveedor con rol "administrador" de una empresa, debe ingresar con su clave única a su sesión.
- 2. En el nuevo escritorio de proveedor, debe cliquear en "Ir a mi empresa".

| 00.000-0                                                                                                    | Editar mis rubros                 |                                                                   | <ul> <li>Ver listado con</li> </ul>                                                                                                    | npleto <b>Y</b> Filtros                          |
|----------------------------------------------------------------------------------------------------|-----------------------------------|-------------------------------------------------------------------|----------------------------------------------------------------------------------------------------|--------------------------------------------------|
| /er Ficha de proveedor                                                                                                    | Nombre                            | Mecanismo                                                         | Presupuesto                                                                                                    | Fecha Cierre                                     |
| stado de habilidad: Sin Información 🔞                                                                                             | prueba de licitación CIP GV 12-06 | Licitación (CIP)                                                  | 10.000                                                                                                    |                                                  |
| importante, ya que debes estar hábil para<br>ntratar con el Estado. Puedes obtener esta<br>ormación de forma automática y diaria. | prueba                            | Compra Ágil                                                       | 1000                                                                                                    | 27-06-2024                                       |
| otener mi estado de habilidad                                                                                                    | Compra IRT                        | Compra Ágil                                                       |                                                                                                    | 17-06-2024                                       |
| antén tus datos actualizados                                                                                                    | prueba top                        | Compra Ágil                                                       | 1.000                                                                                                    | 21-06-2024                                       |
| Información de contacto                                                                                                    | Prueba dc 4                       | Licitación (CIP)                                                  | Texas and the second second seco |                                                  |
| I <u>r a mi empresa</u>                                                                                                    | Prueba                            | Licitación (DC)                                                   | The second second second second second second second second second second second second second second second se                                                                                                    |                                                  |
|                                                                                                    | Descargar resultado en Excel 🗸    |                                                                   |                                                                                                    |                                                  |
| Saca el máximo provecho a la<br>plataforma de Mercado Público                                                                     | Gestiona tus órdenes de compra    | Aprende sobre compras públicas en el sitio de <b>Capacitación</b> | Revisa<br>dispon                                                                                                    | las oportunidades<br>ibles en <b>Compra Ágil</b> |
| ocesos en los que participaste                                                                                                    |                                   |                                                                   |                                                                                                    |                                                  |
| rocesos seguidos o con oferta                                                                                                    | Procesos en los que participaste  | os en los que participaste                                        | Procesos en los a                                                                                                    | ue participaste                                  |

Donde encontrara las siguientes opciones, debiendo cliquear en "Usuarios"

Escritorio / Administración / Administrar Empresa

| nformación general    |                                                                   |                                                                   |  |  |
|-----------------------|-------------------------------------------------------------------|-------------------------------------------------------------------|--|--|
| Documentos legales    | RAZÓN SOCIAL RUT                                                  | Ver mi ficha de proveedor                                         |  |  |
| Docs. Convenio Marco  | NOMBRE DE FANTASÍA                                                |                                                                   |  |  |
| Mi perfil<br>Usuarios | Editar                                                            | Fuente: Registro Civil.<br>Actualizar con la versión más reciente |  |  |
|                       | DOMICILIO LEGAL                                                   | (El nombre y género se actualizan en base a la fuente).           |  |  |
| ago de acreditación   |                                                                   |                                                                   |  |  |
|                       | Rubros en Mercado Público                                         |                                                                   |  |  |
|                       | Inscribir rubros en tu empresa te ayudará a encontrar oportunidad | es de negocio en las que puedes participar.                       |  |  |
|                       |                                                                   |                                                                   |  |  |
|                       | RUBRO                                                             | ACCIONES                                                          |  |  |

Luego en "Usuarios Activos", columna "Acciones", "Editar".

| Información general  | Usuarios                                                         |                                                                                           |                                              |                        |
|----------------------|------------------------------------------------------------------|-------------------------------------------------------------------------------------------|----------------------------------------------|------------------------|
| Documentos legales   | Administra los usuarios que p<br>editar datos, vincular o desvir | ertenecen a tu empresa. Puedes agregar nu<br>icular usuarios y visualizar su información. | evos usuarios, Crear                         | nuevo usuario          |
| Docs. Convenio Marco |                                                                  |                                                                                           |                                              |                        |
| Mi perfil            |                                                                  |                                                                                           | ↓ Descarg                                    | ar listado de usuarios |
| Usuarios             | USUARIOS ACTIVOS                                                 | JSUARIOS DESVINCULADOS                                                                    |                                              |                        |
| Pago de acreditación | Unidad de venta                                                  |                                                                                           | Buscar usuario                               |                        |
|                      | Todas las unidades                                               | ~                                                                                         | Buscar por nombre                            | RUT Q                  |
|                      | NOMBRE Y RUT                                                     | ROLES Y CARGOS POR UNIDAD                                                                 | EMAIL Y TELÉFONO                             | ACCIONES               |
|                      | ★ 00.000.000-0                                                   | Ver roles y cargos por unidad                                                             | correo@correo.cl<br>56-                      | Editar                 |
|                      | ★ 00.000.000-0                                                   | Ver roles y cargos por unidad                                                             | alvaro.emparan@chilecompra.cl<br>56          | Editar<br>Desvincular  |
|                      | 16.025.247-2                                                     | Ver roles y cargos por unidad                                                             | aroldo.acevedo@chilecompra.cl<br>56000000000 | Editar<br>Desvincular  |
|                      | 14.503.287-3                                                     | <u>Ver roles y cargos por unidad</u>                                                      | aurora.lara@chilecompra.cl<br>56-            | Editar<br>Desvincular  |
|                      |                                                                  |                                                                                           |                                              |                        |

Página **6** de **38** 

#### Hacer clic en "Mostrar detalles de roles"

#### Asignación de roles

Los usuarios pertenecientes a tu empresa pueden tener distintos roles que determinarán a qué áreas de Mercado Público pueden acceder. Los roles de Administración y Proveedor Base recibirán correos relacionados con procesos de compra.

| Jnidad a asignar roles                      |                |                   |                  |                        |               |               |                         |
|---------------------------------------------|----------------|-------------------|------------------|------------------------|---------------|---------------|-------------------------|
| MpOperacionesPU 🗸                           |                |                   | ~ <u>(</u>       | Copiar los roles sel   | eccionados en | más de una un | idad                    |
| ✓ <u>Mostrar detalle</u><br><u>de roles</u> | Administración | Proveedor<br>Base | Conveni<br>Marco | o Gestión<br>contratos | Facturas      | Pagos         | Análisis<br>indicadores |

Donde se puede revisar el detalle de los Roles que tiene el usuario o la usuaria.

|                                                                               |                |                   | ✓ Copiar los      | roles sele           | ccionados en r | nás de una un | idad                   |
|-------------------------------------------------------------------------------|----------------|-------------------|-------------------|----------------------|----------------|---------------|------------------------|
| <ul> <li><u>Ocultar detalle de</u><br/>roles</li> </ul>                       | Administración | Proveedor<br>Base | Convenio<br>Marco | Gestión<br>Contratos | Facturas       | Pagos         | Análisis<br>indicadore |
| Administrar información<br>sobre usuarios, unidades<br>y rubros.              | 0              |                   |                   | $\smile$             |                |               |                        |
| Participar de todos los<br><b>procesos de compra</b> en<br>Mercado Público.   | 0              | 0                 |                   |                      |                |               |                        |
| Buscar y gestionar las<br>órdenes de compra<br>recibidas.                     | ٢              | 0                 |                   |                      |                |               |                        |
| Administrar información<br>y productos de <b>tienda</b><br>Convenio Marco.    |                |                   | 0                 |                      |                |               |                        |
| Revisar <b>contratos</b> y<br>gestionar descargos de<br>sanciones.            |                |                   |                   | 0                    |                |               |                        |
| Revisar copias de<br>l <b>acturas y guías de</b><br>despacho.                 |                |                   |                   |                      | 0              |               |                        |
| Ingresar y revisar<br>solicitudesy<br>compromisos de <b>pagos.</b>            |                |                   |                   |                      |                | 0             |                        |
| Revisar <b>resúmenes</b> de<br>cifras de licitaciones y<br>órdenes de compra. |                |                   |                   |                      |                |               | 0                      |

Esta persona recibirá correos de oportunidades de negocio

Si al usuario se le quieren dar los permisos para que pueda responder descargos o revisar fichas de contrato, se debe cliquear en la parte superior, donde se ha destacado "Gestion Contratos", esto se debe realizar para todas las unidades que se tengan disponibles como empresa si se quiere que el usuario o la usuaria respectiva puedan revisar o responder descargos, evaluaciones u otros asociados a una ficha de contrato.

## 4. Creación de una ficha de contrato

#### Paso a paso.

1.- Ingresar a <u>www.mercadopublico.cl</u> con su clave única.

2.- Revisar que se está en la unidad de compra especifica y que se tiene el rol de "Supervisor de Contratos", en dicha unidad.

3.- Ingresar al menú "Contratos", sub-menú "Elaboración de ficha de contrato", donde aparecerán las siguientes opciones:

Escritorio / Elaboración de ficha del contrato

Elaboración de una ficha del contrato

Seleccione una de las opciones para comenzar

|    | Elaborar ficha a partir del número de ID de<br>licitación                                                                                                    | Elaborar ficha a partir del número de orden de<br>compra                                                                                                    |
|----|----------------------------------------------------------------------------------------------------|----------------------------------------------------------------------------------------------------|
| D  | Podrá elaborar ficha del contrato, obteniendo los datos<br>básicos precargados de una licitación pública o privada en<br>estado adjudicada o readjudicada.                                                                        | Podrá elaborar ficha del contrato, obteniendo los datos<br>básicos precargados de la orden de compra aceptada o<br>recibida conforme, para compras de convenio marco, grandes<br>compras y tratos directos. |
| CM | Elaborar y editar ficha de contrato a partir de la<br>adjudicación de un convenio marco.<br>Podrá elaborar ficha de contrato a partir de la adjudicación<br>de un Convenio Marco y revisar aquellas condiciones<br>transversales. |                                                                                                    |

**Importante,** el cuadro que indica "Elaborar y editar ficha de contrato a partir de la adjudicación de un convenio marco", sólo puede ser utilizado por la unidad de compra que realiza las licitaciones de los convenios marcos, unidad de compra "2239", no lo pueden usar los usuarios compradores que mediante un convenio marco hubieran realizado una compra, cotización o un proceso de grandes compras.

4.- Se puede generar la ficha desde un id de licitación en estado adjudicado (al menos) o una orden de compra en estado aceptada (al menos), esto quiere decir que si la Orden de Compra esta en estado recepción conforme, enviada a proveedor también se pueden utilizar para hacer una ficha de contrato. Es bueno indicar que cuando se quiere realizar una ficha de contrato, con el id de una orden de compra que proviene de una licitación en estado ya adjudicada, el módulo enviará un mensaje de alerta indicando que la orden de compra esta asociada a una licitación, indicando el id de la licitación, y que la creación de la ficha se debe hacer desde dicho id de licitación.

| <ul> <li>Elaborar ficha a licitación</li> <li>Podrá elaborar ficha básicos precargads estado adjudicada</li> <li>Cerrar</li> <li>Elaborar y editar ficha de contrato a partir de ID de la licitación Nº 1164956-93-0123.</li> <li>Cerrar</li> <li>Elaborar y editar ficha de contrato a partir de la adjudicación de un convenio marco.</li> <li>Podrá elaborar ficha de contrato a partir de la adjudicación de un convenio marco.</li> <li>Podrá elaborar ficha de contrato a partir de la adjudicación de un convenio marco.</li> <li>Podrá elaborar servisar aquellas condiciones transversales.</li> </ul> |   |                                                                    | ¿Necesitas                                                                                                    | ayuda? A | Acude a nuestro Centro de Ay                                                    |
|----------------------------------------------------------------------------------------------------|---|--------------------------------------------------------------------|----------------------------------------------------------------------------------------------------|----------|---------------------------------------------------------------------------------|
| <ul> <li>Podrá elaborar ficha básicos precargados estado adjudicada</li> <li>La orden de compra proviene de una licitación, debe crear la ficha de compra aceptada o s de compra aceptada o s de convenio marco, grandes</li> <li>Cerrar</li> <li>Elaborar y editar ficha de contrato a partir de la adjudicación de un Convenio Marco y revisar aquellas condiciones transversales.</li> <li>Número de orden de compra</li> <li>164956-39-5E24</li> <li>Ejemplo: Ejemplo: S456-41-6L15</li> </ul>                                                                                                    |   | Elaborar ficha a p<br>licitación                                   | Sistema gestión de contratos                                                                                                    |          | úmero de orden de                                                               |
| Cerrar         Elaborar y editar ficha de contrato a partir de la adjudicación de un convenio marco.         Podrá elaborar ficha de contrato a partir de la adjudicación de un Convenio Marco y revisar aquellas condiciones transversales.         Número de orden de compra         1164956-39-5E24         Fjemplo: Ejemplo: 3456-41-GL15                                                                                                    | D | Podrá elaborar ficha<br>básicos precargados<br>estado adjudicada o | La orden de compra proviene de una licitación, debe crear la ficha de contrato a partir de ID de la licitación Nº 1164956-93-0123. |          | o, obteniendo los datos<br>de compra aceptada o<br>s de convenio marco, grandes |
| Elaborar y editar ficha de contrato a partir de la adjudicación de un convenio marco. Podrá elaborar ficha de contrato a partir de la adjudicación de un Convenio Marco y revisar aquellas condiciones transversales. Número de orden de compra 1164956-39-SE24 Ejemplo: 3456-41-GL15                                                                                                    |   |                                                                    | Cerrar                                                                                                    |          |                                                                                 |
| Podrá elaborar ficha de contrato a partir de la adjudicación<br>de un Convenio Marco y revisar aquellas condiciones<br>transversales.<br>Número de orden de compra<br>1164956-39-SE24<br>Ejemplo: 3456-41-GL15                                                                                                    |   | Elaborar y editar                                                  | ficha de contrato a partir de la                                                                                                   |          |                                                                                 |
| Número de orden de compra<br>1164956-39-SE24<br>Ejemplo: Ejemplo: 3456-41-GL15                                                                                                    |   | Podrá elaborar ficha<br>de un Convenio Marc<br>transversales.      | de contrato a partir de la adjudicación<br>:o y revisar aquellas condiciones                                                       |          |                                                                                 |
| 1164956-39-SE24<br>Ejemplo: Ejemplo: 3456-41-GL15                                                                                                    |   |                                                                    | Número de orden de compra                                                                                                    |          |                                                                                 |
| Ejemplo: Ejemplo: 3456-41-GL15                                                                                                    |   |                                                                    | 1164956-39-SE24                                                                                                    |          |                                                                                 |
|                                                                                                    |   |                                                                    |                                                                                                    |          |                                                                                 |

5.- Al elaborar la ficha, se debe pasar por tres pasos, 1 Datos del contrato, 2 Confirmar y publicar y 3 Comprobante. En el caso de que sea una licitación donde se adjudicaron a varios proveedores, se puede generar una ficha por cada proveedor, ya que en la sección "Rut y nombre del proveedor" aparecerá un desplegable con los nombres de cada proveedor adjudicado, pudiendo elegirse el nombre y rut de la empresa respectiva, cambiando el monto adjudicado para cada uno, según corresponda.

Escritorio / Elaboración de ficha del contrato / Datos del contrato

#### Crear ficha del contrato

| 1 Datos del contrat                    | to                          | 2 Con                    | firmar y publicar                           | 3 ► Compro | bante    |                |
|----------------------------------------|-----------------------------|--------------------------|---------------------------------------------|------------|----------|----------------|
|                                        |                             |                          |                                             |            |          |                |
| Identificación del cor                 | ntrato                      |                          |                                             |            |          |                |
| ID licitación                          |                             | Tipo de con              | trato                                       |            |          |                |
| 1164956-93-0123                        |                             |                          |                                             |            |          |                |
| RUT y Nombre del provee                | dor                         | Unidad requ              | uirente                                     |            |          |                |
| 88.276.100-2<br>EMPRESA CONSTRUCTORA ( | CALAVARO Y CIA LTDA         | SERVICIO DE<br>METROPOLI | E VIVIENDA Y URBANIZACION AREA<br>TANA      |            |          |                |
|                                        |                             |                          |                                             |            |          |                |
|                                        |                             |                          |                                             |            |          |                |
| Seleccione                             |                             |                          | re de producto                              |            | Cantidad | Monto          |
|                                        |                             | Licitación P             | ública de Obra MINVU                        |            | 1        | UF 31.223,9500 |
|                                        |                             |                          |                                             |            |          |                |
|                                        |                             |                          |                                             |            |          |                |
| Datos básicos del contra               | to                          |                          |                                             |            | •        |                |
| Tipo de moneda                         | Monto del contra            | ato                      | Nombre del contrato                         |            |          |                |
| Unidad de Fomento 31.223,9500          |                             |                          | Progr. Pav. Participativos 32 Llam. Agrupad | tión 3     |          |                |
|                                        |                             |                          | Ejemplo: Arriendo de equipos multimedia     |            |          |                |
| Detalle de la contrataci               | ión                         |                          |                                             |            |          |                |
| Conservar los pavimentos               | de calzadas y veredas en la | a comuna de Ma           | ipú                                         |            |          |                |
|                                        |                             |                          |                                             |            |          |                |
|                                        |                             |                          |                                             |            |          |                |

6.- Para que una ficha este completa para publicar se deben llenar los datos solicitados en "Datos básicos del contrato", ya muchos datos están completados debido a que el módulo trae dichos datos desde la licitación o la orden de compra respectiva, pero son editables, por ejemplo "monto del contrato", puede aparecer con un monto que no corresponde al contrato firmado, esto se puede ajustar al momento de crear la ficha o se puede editar durante el plazo en que se encuentre vigente el convenio. Se debe indicar, que de todos los datos ingresados o que aparecen, el único dato que no es modificable es el "Tipo de moneda", los datos : monto de contrato , nombre del contrato, detalle de la contrato, tipo de contrato son modificables y públicos, los datos tanto del organismo comprador como del organismo proveedor, son modificables pero no son públicos, es decir si se busca la ficha de contrato desde el buscador público alojado en el sitio <u>www.mercadopublico.cl</u>.

| Escritorio / Elaboración de ficha del contrato / Datos del co<br>Crear ficha del contrato | intrato                |                 |  |
|-------------------------------------------------------------------------------------------|------------------------|-----------------|--|
| 1 > Datos del contrato                                                                    | 2 Confirmar y publicar | 3 > Comprobante |  |
| Identificación del contrato                                                               |                        |                 |  |

Se publica en el paso 2 "Confirmar y Publicar", una vez se ha completado todo lo que tiene que ver con el paso 1 "Datos Básicos del Contrato":

| VIII del Administrador                                             | Administrador del contrato   | Mail administrador de contrato |
|--------------------------------------------------------------------|------------------------------|--------------------------------|
|                                                                    | Administration der contratio |                                |
|                                                                    |                              | a@a.cl                         |
| Ejemplo: 12.345.678-9                                              | Ejemplo: Oscar Díaz          | Ejemplo: nombre@mail.com       |
| RUT Contraparte técnica                                            | Contraparte técnica          | Mail contraparte técnica       |
|                                                                    |                              | a@a.cl                         |
| Ejemplo: 12.345.678-9                                              | Ejemplo: Oscar Díaz          | Ejemplo: nombre@mail.com       |
|                                                                    |                              |                                |
| Correos adicionales 🖂                                              |                              | Cuestos                        |
|                                                                    |                              | Gualual                        |
|                                                                    |                              |                                |
|                                                                    |                              |                                |
|                                                                    |                              |                                |
|                                                                    |                              |                                |
|                                                                    |                              |                                |
| ngresar instrumentos de garantia<br>ngresar cláusulas del contrato |                              | Siguiente                      |

Se debe presionar "guardar" y luego "siguiente"

| Datos básicos del contrato           |          |                      | ⊘ ⊙                       |
|--------------------------------------|----------|----------------------|---------------------------|
| Ingresar archivos adjuntos del conti | rato     |                      | Θ                         |
| Documento                            |          | Tipo documento anexo | Descripción del documento |
|                                      | Examinar | Seleccione 🔻         |                           |
| Peso máximo de archivo: 20 MB        |          |                      |                           |
|                                      |          |                      | Adjuntar documento        |
|                                      |          |                      |                           |
| Ver documentos del proceso licit.    | atorio   |                      |                           |
| Hitos del contrato                   |          |                      | $\odot$                   |
| Ingresar instrumentos de garantía    |          |                      | $\odot$                   |
| Ingresar cláusulas del contrato      |          |                      |                           |
|                                      |          |                      | Siguiente >               |

Una ves realizado esto se pasa a la etapa 2, donde se debe revisar toda la información ingresada en la ficha.

| Escritorio / Elaboración de ficha del contrato / Datos del co | ntrato / Confirmar y publicar |                               |
|---------------------------------------------------------------|-------------------------------|-------------------------------|
| Crear ficha del contrato                                      |                               | Publicar ficha del contrato > |
|                                                               |                               |                               |
| 1 > Datos del contrato                                        | 2 Confirmar y publicar        | 3 Comprobante                 |
|                                                               |                               |                               |
| Identificación del contrato                                   |                               |                               |

Luego de revisado, en la parte final aparecerá la opción de "Publicar ficha del contrato"

| Sin garantias          |                               |
|------------------------|-------------------------------|
| Clausulas del contrato | Θ                             |
| Sin cláusulas          |                               |
| Gestión de Sanciones   | $\bigcirc$                    |
| Volver                 | Publicar ficha del contrato > |

Al presionar el botón , aparecerá el siguiente mensaje, el que indica que la ficha de contratos cuando se encuentre publicada, puede ser editable, luego presione el botón "publicar"

| Sisten                          | na gestión de contratos                                                                                                    | ×         |
|---------------------------------|----------------------------------------------------------------------------------------------------|-----------|
|                                 | <b>Usted publicará una nueva ficha del contrato</b><br>Si todos los datos son correctos, puede continuar con la publicación. S<br>embargo, usted puede editar información de esta ficha cuando lo dese | in<br>ee. |
| Al publi<br>generad<br>relacior | icar la ficha del contrato, obtendrá un número asociado al documento<br>do. Se enviará una notificación al administrador y al proveedor que están<br>nados a este contrato.                            | ١         |
|                                 | Cerrar Publica                                                                                                    | r         |

Realizado esto, se llega al paso 3 "comprobante".

Escritorio / Elaboración de ficha del contrato / Comprobante

#### Crear ficha del contrato

| 1 > Datos del contrato | 2 Confirmar y publicar 3 Comprobante                                                                                                    |  |
|------------------------|----------------------------------------------------------------------------------------------------|--|
| L<br>S<br>p            | ficha del contrato N° 4-CL25 ha sido publicada exitosamente.<br>ha enviado una notificación y un correo electrónico al administrador, como también al<br>veedor relacionados a este contrato. |  |
| Se ha                  | otificado a los siguientes correos electrónicos:                                                                                                    |  |
| Supervi                | or del contrato                                                                                                    |  |
| Provee                 | r<br>ar ficha del contrato                                                                                                    |  |

\*Una vez creada la ficha y esta ha quedado publicada, es editable desde donde se encontraba el botón "enviar", pero ahora aparece la opción "editar", opción que aparece solo a usuarios logueados con rol "supervisor de contratos" dentro del módulo gestión de contratos.

| Mail administrador de contrato |
|--------------------------------|
| eAravena@entel.cl              |
| Ejemplo: nombre@mail.com       |
| Mail contraparte técnica       |
| eAravena@enteLcl               |
| Ejemplo: nombre@mail.com       |
| Mail administrador de contrato |
| mcepedag@minvu.cl              |
| Ejemplo: nombre@mail.com       |
| Mail contraparte técnica       |
| dvalenzuelam@minvu.cl          |
| Ejemplo: nombre@mail.com       |
| Ejempio, nomoreigimen.com      |
| Editar                         |
|                                |

#### Buscador público:

## Encuentra hasta 5712 oportunidades de negocio en todo Chile

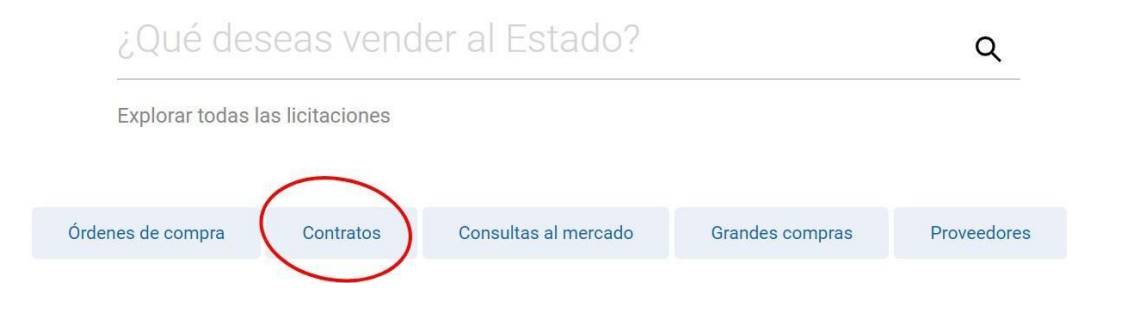

Revisar contratos volver Seleccione una de las opciones para comenzar Revisar contratos por empresa o proveedor
Revisar contratos por empresa Para acceder a la búsqueda de contratos ingresados en la versión previa

## 5. Creación de una medida sancionatoria

Acceder al buscador anterior

• Cuando ya se tiene creada una ficha, y esta se encuentra en estado vigente, se pueden aplicar medidas sancionatorias que sean detectadas, y realizar todo el proceso dentro del módulo de gestión de contratos.

• Se ingresa a la pestaña "Gestión de Sanciones", y se deben llenar los datos que aparecen a continuación:

| Gestión de Sanciones               |               |                              | Θ              |
|------------------------------------|---------------|------------------------------|----------------|
| Tipo de Sanción                    | Fecha Sanción | OC Asociada                  |                |
| Seleccione 🗸                       | 02/07/2024    |                              | •              |
| N° Resolución/Decreto              |               | Documento Resolución/Decreto |                |
|                                    |               |                              | Examinar       |
|                                    |               |                              |                |
| Plazo para emitir descargos        | Tipo de días  | Fecha para emi               | itir Respuesta |
| 0                                  | Hábiles       | ▼ 02/07/2024                 |                |
| Motivo u Observación de la Sanción |               |                              |                |
|                                    |               |                              |                |
|                                    |               |                              |                |
|                                    |               |                              |                |
|                                    |               |                              |                |
| Máximo 3.000 caracteres            |               |                              |                |
|                                    |               | 🖺 Guardar                    | X Cancelar     |
|                                    |               |                              |                |

\*Es importante indicar que esta pestaña, se utiliza para medidas sancionatorias que están siendo aplicadas en el momento, es decir, no han sido ejecutoriadas (terminadas), por lo tanto, el módulo permite realizar toda la gestión de la sanción digitalmente.

- En esta pestaña se deben completar los datos para solicitar los descargos, los cuales serán enviados a los correos del proveedor incluidos en la pestaña "Datos básicos" del contrato.
  - **a.** <u>Tipo Sanción</u>: los tipos de sanciones que aparecen son Multa, Cobro de Garantía, termino anticipado, estas medidas sancionatorias pueden ser aplicadas directamente por un proveedor si es que están consideradas en las bases del proceso de licitación y en el contrato firmado con el proveedor. Las medidas sancionatorias: suspensión temporal (del catalogo de convenio marco), Amonestación y Bloqueo de Producto (del catálogo de convenio marco), deben ser aplicadas sólo por la Dirección de Compras a petición de los compradores públicos o por revisiones realizadas, dependiendo de lo que se haya establecido en las bases del convenio marco respectivo.
  - **b.** <u>Fecha sanción</u>: Fecha en que se solicitan los descargos al proveedor por la situación detectada que puede derivar en la aplicación de una medida sancionatoria.

- **c.** <u>OC</u> <u>Asociada</u>: Aparece un desplegable con las órdenes de compra asociadas al proceso de licitación, se debe elegir una, la que tenga relación con el incumplimiento para proceder con la solicitud de descargos.
- d. <u>N° Resolución/Decreto</u>: En este apartado se debe incluir el documento con que se le solicita el descargo al proveedor, además se puede solicitar el descargo por correo electrónico, para ellos sedebe colocar con número tres ceros "000".
- e. <u>Documento resolución/decreto:</u> Se debe subir copia del documento con el que se solicitaron los descargos al proveedor por la situación detectada. En caso de que se hubieran solicitado los descargos por correo electrónico se debe subir copia de este, debiendose ver la fecha en que se envió el correo y su contenido.
- **f.** <u>Plazo para emitir descargos</u>: En este campo se debe colocar el número de días que tiene el proveedor para entregar sus descargos.
- **g.** <u>**Tipo de días:**</u> En este campo, se puede seleccionar de un desplegable si los días que tiene el proveedor para entregar los descargos son en días "hábiles" o "corridos", esto dependerá de lo que se estipulo en las bases y en el convenio respectivo.
- h. <u>Fecha para emitir respuestas</u>: En este campo aparecerá la fecha final que tiene el proveedor para responder los descargos solicitados. El horario máximo que tiene el proveedor para responder los descargos es hasta las 23:59 del día indicado.
- i. <u>Motivo u observación de la sanción</u>: En este cuadro se puede indicar la descripción de la medida sancionatoria detectada, y se puede informar en que punto de las bases y del contrato firmado por ambas partes aparece.

#### Paso a paso de aplicación de una medida sancionatoria.

#### Comprador.

La medida sancionatoria la aplica un comprador con el rol "Supervisor de Contrato", en la pestaña de "Gestión de Sanciones", recordando que esta sanción se esta aplicando en este momento, no esta ejecutoriando y desde esta pestaña se están solicitando descargos.

| Gestión de Sanciones               |               |                       |                   |           | Θ |
|------------------------------------|---------------|-----------------------|-------------------|-----------|---|
| Tipo de Sanción                    | Fecha Sanción |                       | OC Asociada       |           |   |
| Multa 🔻                            | 03/07/2024    |                       | 500977-49-SE21    |           | • |
| N° Resolución/Decreto              |               | Documento Resolución  | n/Decreto         |           |   |
| 000                                |               | PRINT DE PANTALLA.pdf |                   | Examinar  |   |
|                                    |               | Û                     |                   |           |   |
| Plazo para emitir descargos        | Tipo de días  |                       | Fecha para emitir | Respuesta |   |
| 5                                  | Hábiles       | •                     | 10/07/2024        |           |   |
| Motivo u Observación de la Sanción |               |                       |                   |           |   |
| Prueba de aplicación de sanciones  |               |                       |                   |           |   |
|                                    |               |                       |                   |           |   |
| Máximo 3.000 caracteres            |               |                       |                   |           |   |
|                                    |               |                       | 🖺 Guardar         | X Cancela | r |

Una vez guardada la sanción aparece en la grilla en la pestaña de "Gestión de Sanciones", para enviar se debe presionar el icono que representa un avión de papel.

| anciones     |                 |                       |               | Expo                        | ortar como archivo | Excel |
|--------------|-----------------|-----------------------|---------------|-----------------------------|--------------------|-------|
| oción OC/LC  | Tipo de Sanción | Nº Decreto/Resolución | Fecha Sanción | Fecha límite para Respuesta | Estado             | ¢ŝ    |
| ueba caso 6  | Multa           | 000                   | 03-07-2024    | 10-07-2024                  | Guardada           |       |
| ueba caso 6  | Multa           | 888                   | 16-07-2022    | 22-07-2022                  | Sanción aceptada   | •2    |
| ros Anterior | 1 Siguiente     |                       |               |                             |                    |       |

Al presionarlo el módulo le pedirá hacer una última revisión de lo ingresado, y si esta todo correcto se debe presionar "Enviar".

| Gestión de Sanciones               |                           |                             |                                                                                    | Θ           |
|------------------------------------|---------------------------|-----------------------------|------------------------------------------------------------------------------------|-------------|
| Tipo de Sanción                    | Fecha Sanción             | (100)<br>(100)              | <b>OC Asociada</b>                                                                 |             |
| Nº Resolución/Decreto              | 0,0,12021                 | Documento Resolució         | in/Decreto                                                                         |             |
| 000                                |                           | ver Decreto Adjunto         |                                                                                    |             |
| Plazo para emitir descargos        | Tipo de dias              |                             | Fecha para emitir Respuesta                                                        | :::::       |
| Motivo u Observación de la Sanción |                           |                             |                                                                                    |             |
| Prueba de aplicación de sanciones  |                           |                             |                                                                                    |             |
| Máximo 3.000 caracteres            |                           |                             |                                                                                    |             |
| Revise los antecedent              | es ingresados antes de er | viarlos al proveedor. Una v | vez enviada la sanción no será posible reali<br>modificacior<br>A Enviar X Cancela | zar<br>nes. |

En la grilla el estado cambia a "En espera de descargos"

| Gestión de Sa         | nciones         |                       |               |                        |       |                        | Э     |
|-----------------------|-----------------|-----------------------|---------------|------------------------|-------|------------------------|-------|
| Sanciones             |                 |                       |               |                        | 🕱 Exp | ortar como archivo E   | ixcel |
| ión OC/LC             | Tipo de Sanción | Nº Decreto/Resolución | Fecha Sanción | Fecha límite para Resp | uesta | Estado                 | 06    |
| ba caso 6             | Multa           | 000                   | 03-07-2024    | 10-07-2024             |       | En espera de descargos | ۲     |
| ba caso 6             | Multa           | 888                   | 16-07-2022    | 22-07-2022             |       | Sanción aceptada       | ی ک   |
| <sup>5</sup> Anterior | 1 Siguiente     |                       |               |                        |       | + Nueva San            | ción  |

Una vez en este estado, se debe esperar que el proveedor responda la solicitud de descargo realizada.

El proveedor es notificado por correo electrónico, al correo que se colocó en la primera pestaña de "Datos Básicos del contrato", tanto administrador del contrato proveedor como contraparte técnica proveedor.

#### Proveedor.

Un proveedor con rol "Supervisor de contrato proveedor" puede responder los descargos enviados.

|                | nciones         |                       |               |                          |                        |       |
|----------------|-----------------|-----------------------|---------------|--------------------------|------------------------|-------|
| anciones       |                 |                       |               | [                        | Exportar como archivo  | Excel |
| 1              | Tipo de Sanción | Nº Decreto/Resolución | Fecha Sanción | Fecha límite para Respue | sta Estado             | ¢\$   |
| taneo 2023 - 1 | Multa           | 000                   | 03-07-2024    | 10-07-2024               | En espera de descargos | • C C |

El proveedor debe ingresar a la grilla, en la pestaña "Gestión de Sanciones" y le aparecerá la medida

sancionatoria en estado "En espera de descargos" y en acciones tres iconos:

**Ojo**: permite revisar los descargos. **Cuadro:** para ingresar descargos **Dedito tipo like**: Permite al proveedor reconocer el incumplimiento, aceptando la medida sancionatoria.Si hace clic en el icono de ojo, verá la información de la solicitud de descargos.

| lipo de Sanción                    | Fecha Sanción |                     | OC Asociada               |    |
|------------------------------------|---------------|---------------------|---------------------------|----|
| Multa                              | 03-07-2024    |                     | 500977-1675-SE23          |    |
| N° Resolución/Decreto              |               | Documento Resoluc   | ción/Decreto              |    |
| 000                                |               | Ver Decreto Aujunto |                           |    |
| Plazo para emitir descargos        | Tipo de días  |                     | Fecha para emitir Respues | ta |
| 5                                  | Hábiles       |                     | 10-07-2024                |    |
| Motivo u Observación de la Sanción |               |                     |                           |    |
| prueba oc 500977-1675-se23         |               |                     |                           |    |
|                                    |               |                     |                           |    |
|                                    |               |                     |                           |    |
|                                    |               |                     |                           |    |
|                                    |               |                     |                           |    |

Si hace clic en el Cuadro, verá la siguiente pantalla donde puede ingresar los descargos:

| Descarges               |          |                           |
|-------------------------|----------|---------------------------|
| Descalgos               |          |                           |
|                         |          |                           |
|                         |          |                           |
|                         |          |                           |
|                         |          |                           |
| Máximo 3.000 caracteres |          |                           |
| Documento               |          | Descripción del Documento |
|                         | Examinar |                           |
|                         |          | 🖺 Guardar 🛛 🗶 Cerrar      |
|                         |          |                           |

Una vez ingresada la información debe presionar el botón "guardar" y luego "cerrar".

Una vez realizada las acciones anteriores, en la grilla de "gestión de sanciones" aparecerá un nuevo icono, similar a un "avión de papel", el cual permite enviar los descargos.

| estión de | e Sanciones     |                       |               |                             |                        |      |
|-----------|-----------------|-----------------------|---------------|-----------------------------|------------------------|------|
| Sancion   | ies             | 🗴 Exportar como archi | vo Excel      |                             |                        |      |
|           | Tipo de Sanción | Nº Decreto/Resolución | Fecha Sanción | Fecha límite para Respuesta | Estado                 | 00   |
| neo 2023  | Multa           | 000                   | 03-07-2024    | 10-07-2024                  | En espera de descargos | ๏๔ฦํ |

Presionar icono de avión de papel para enviar descargos.

| estión de Sanciones                                                                                          |                                     |        |         |
|----------------------------------------------------------------------------------------------------|-------------------------------------|--------|---------|
| Descargos                                                                                                    |                                     |        |         |
| Descargos                                                                                                    |                                     |        |         |
| Aškimo 3.000 caracteres<br>Mostrar 10 → registros                                                            |                                     |        |         |
| Nombre Documento                                                                                             | Descripción                         |        | 08      |
| Nombre Documento<br>Atencion al cliente (1).pdf                                                              | Descripción                         | prueba | ©:<br>▲ |
| Nombre Documento<br>Atencion al cliente (1).pdf<br>Mostrando registros del 1 al 1 de un total de 1 registros | Descripción<br>Anterior 1 Siguiente | prueba | 08<br>  |

Sistema pide última revisión y presionar botón "enviar".

| Gestión de Sancion | les             |                       |               |                   |           |                    | 6    |
|--------------------|-----------------|-----------------------|---------------|-------------------|-----------|--------------------|------|
| Sanciones          |                 |                       |               |                   |           | ar como archivo Ex | .cel |
| /LC                | Tipo de Sanción | Nº Decreto/Resolución | Fecha Sanción | Fecha límite para | Respuesta | Estado             | 05   |
| to simultaneo 2023 | Multa           | 000                   | 03-07-2024    | 10-07-2           | 024       | Descargos enviados | ۲    |
| nterior 1 Sigu     | iente           |                       | ,             |                   |           |                    |      |

Estado cambia el estado a "Descargos enviados".

#### Comprador.

Una vez realizados los descargos por el proveedor, estos aparecen en la grilla del comprador, estado de la

medida sancionatoria cambia a "Descargos enviados" y aparecen el icono "ojo" y "cuadrado".

| Sanciones         |                 |                       | 🛣 Expo        | rtar como archivo E         | xcel               |            |
|-------------------|-----------------|-----------------------|---------------|-----------------------------|--------------------|------------|
| .C                | Tipo de Sanción | N° Decreto/Resolución | Fecha Sanción | Fecha límite para Respuesta | Estado             | <b>0</b> 8 |
| o simultaneo 2023 | Multa           | 000                   | 03-07-2024    | 10-07-2024                  | Descargos enviados | •7         |
| terior 1 Sigu     | iente           |                       |               |                             |                    |            |

Al ingresar al icono cuadrado, se puede subir la información de la resolución de la medida sancionatoria, aplicándola "Sanción aplicada" o aceptando los descargos y no se aplica la medida sancionatoria "Descargos aceptados".

| Gestión de Sanciones                                           |                                    |                           |              |            | Θ |
|----------------------------------------------------------------|------------------------------------|---------------------------|--------------|------------|---|
| Resuelve                                                       |                                    | N° Resolución/Decreto     | )            |            |   |
| Seleccione                                                     | •                                  |                           |              |            |   |
| Seleccione                                                     |                                    | Resuelve procedimiento sa | incionatorio |            |   |
| Sanción aplicada                                               |                                    |                           |              |            |   |
| Descargos aceptados                                            |                                    | Fecha Resolución/Deci     | reto         |            |   |
|                                                                | Examinar                           | 03/07/2024                |              |            |   |
|                                                                |                                    |                           |              |            |   |
| Comentarios Finales Agregar Comentario Máximo 3.000 caracteres |                                    |                           |              |            |   |
| Contra asta rasoluzión orozadan los racurens admi              | nietrativne dienmaetne an la lav N | 210.880                   |              |            |   |
| Si desea interponerlos debe hacerlo dentro de los              | plazos que allí se indican.        |                           | 🖺 Guardar    | 🗙 Cancelar |   |
|                                                                | Página 23                          | de <b>38</b>              |              |            |   |

Es importante en esta pantalla incluir el número de resolución o decreto alcaldicio que aprobó o rechazo la medida sancionatoria, y copia en \*.PDF de esta. Una vez completado todos los campos, se debe presionar el botón "Guardar".

#### Enviar resolución:

Una vez completado el paso anterior, el comprador podrá ver la grilla, donde aparece el icono de un "avión de

papel" que permite notificar al proveedor de la resolución de la medida sancionatoria.

| iestión de San | ciones          |                       |               |                       |        |                    | (                     |
|----------------|-----------------|-----------------------|---------------|-----------------------|--------|--------------------|-----------------------|
| Sanciones      |                 |                       |               |                       | x Exp  | ortar como archivo | ) Excel               |
|                | Tipo de Sanción | Nº Decreto/Resolución | Fecha Sanción | Fecha límite para Res | ouesta | Estado             | <b>O</b> <sup>0</sup> |
| multaneo 2023  | Multa           | 000                   | 03-07-2024    | 10-07-2024            |        | Descargos enviados | © I 4                 |
| or 1 Sigu      | iente           |                       |               |                       | _      | +Nueva Sa          | anción                |

En caso de que la sanción fuera aplicada, se notifica a proveedor desde el icono "avión de papel", al

presionarlo, el sistema pide revisarlo completamente, y para realizar el envío se presiona botón "Enviar".

| Gestión de Sanciones                                                                                                    | Θ                                                                                 |
|----------------------------------------------------------------------------------------------------|-----------------------------------------------------------------------------------|
| Resuelve                                                                                                    | Nº Resolución/Decreto                                                             |
| Sanción aplicada                                                                                                    | 123                                                                               |
| Adjuntar Resolución/Decreto                                                                                                    | Resuelve procedimiento sancionatorio Fecha Resolución/Decreto                     |
| Ver Decreto Adjunto                                                                                                    | 03/07/2024                                                                        |
| Comentarios Finales                                                                                                    |                                                                                   |
| Sanctón aplicada                                                                                                    |                                                                                   |
| Maximo 3.000 caracteres                                                                                                    |                                                                                   |
| Contra esta resolución proceden los recursos administrativos dispuestos en la lay №1<br>Si desea interponentos debe hacerto dentro de los plazos que all'se indican.<br>Revise los antecedentes ingresados antes de enviarlos al provee | 9.9880<br>edor. Una vez enviada la sanción no es posible realizar modificaciones. |

En la grilla ahora aparece "Sanción aplicada" y dos iconos "ojo" y "cuadrado"

| Sanciones           | E E             | xportar como archivo  | Excel         |                         |                  |     |
|---------------------|-----------------|-----------------------|---------------|-------------------------|------------------|-----|
| C/LC                | Tipo de Sanción | Nº Decreto/Resolución | Fecha Sanción | Fecha límite para Respu | esta Estado      | ¢\$ |
| pto simultaneo 2023 | Multa           | 000                   | 03 07 2024    | 10 07 2024              | Sanción aplicada | •7  |
| Anterior 1 Sigui    | iente           |                       |               |                         |                  |     |

Si en el plazo legal de 5 días hábiles luego de notificado, el proveedor mediante oficina de partes ingreso un recurso de reposición o jerárquico, el servicio público tiene un plazo de hasta 20 días hábiles para resolverlo, una vez este se encuentre resuelto, se puede ingresar la resolución e informarlo en el módulo desde el icono "cuadrado".

Si presiona el icono "Ojo" aparecerán las pestañas con el detalle de cada fase.

| Gestión de San | ciones               |            |         |   |               |      | e       |
|----------------|----------------------|------------|---------|---|---------------|------|---------|
| Sanción        | Descargos            | Resolución | Recurso |   |               |      |         |
| Tipo de Rec    | urso                 |            |         | • | Fecha Recurso |      |         |
| Reposición     |                      |            |         |   | 17/12/2020    |      | <b></b> |
| Adjuntar Do    | ocumento             |            |         |   | N° Documento  |      |         |
| Ver Documen    | to Adjunto           |            |         |   | 1234          |      |         |
| Resuelve       |                      |            |         |   |               |      |         |
| No aplica sa   | nción, recurso acept | tado       |         |   |               |      |         |
| Observació     | n                    |            |         |   |               |      |         |
| No aplica sa   | inción               |            |         |   |               |      |         |
|                |                      |            |         |   |               | × Ce | errar   |

Para ingresar la información del recurso de reposición o jerárquico, comprador debe

Página **25** de **38** 

presionar el icono"cuadrado":

| Gestión de Sancione    | s               |                       |               |                   |             |                  | (    |
|------------------------|-----------------|-----------------------|---------------|-------------------|-------------|------------------|------|
| Sanciones              |                 |                       |               |                   | 🖹 Exportar  | como archivo E   | xcel |
| C/LC                   | Tipo de Sanción | Nº Decreto/Resolución | Fecha Sanción | Fecha límite para | a Respuesta | Estado           | ¢8   |
| opto simultaneo 2023   | Multa           | 000                   | 03-07-2024    | 10-07-            | 2024        | Sanción aplicada | •7   |
| Anterior <b>1</b> Sigu | iente           |                       |               |                   | [           | + Nueva Sano     | ción |

Debiendo llenar toda la información respectiva, con el fin de guardar la información ya ejecutoriada.

| Gestión de Sanciones          |          |               | Θ              |
|-------------------------------|----------|---------------|----------------|
| Tipo de Recurso               |          | Fecha Recurso |                |
| Jerárquico                    | •        | 03/07/2024    |                |
| Adjuntar Documento            |          | N° Documento  |                |
| Atencion al cliente (1).pdf   | Examinar | 123           |                |
| <u>ل</u>                      |          |               |                |
| Resuelve                      |          |               |                |
| Recurso aceptado parcialmente | •        |               |                |
| Observación                   |          |               |                |
| No se acepta recurso          |          |               |                |
|                               |          |               |                |
|                               |          |               |                |
|                               |          |               |                |
| Máximo 3.000 caracteres       |          |               |                |
|                               |          | 💾 Gua         | ardar 🗶 Cerrar |

Se llenan los datos del recurso y se resuelve, las opciones son:

- No aplica sanción recurso aceptado
- recurso aceptado parcialmente (o rechazado)

Toda esta información queda pública, y puede ser revisado por cualquier ciudadano desde el buscador público de contratos.

| MercadoPúblico | 🛱 Tienda Convenio Marco | Pago de Acreditación | Registrate | Iniciar Sesión             |
|----------------|-------------------------|----------------------|------------|----------------------------|
|                |                         |                      |            | ; Olvidaste tu contraseña? |

## Encuentra hasta 5609 oportunidades de negocio en todo Chile

| ¿Qué des          | eas vend       | ler al Estado?       |                 | Q           |
|-------------------|----------------|----------------------|-----------------|-------------|
| Explorar todas la | s licitaciones |                      |                 |             |
|                   |                |                      |                 |             |
| Órdenes de compra | Contratos      | Consultas al mercado | Grandes compras | Proveedores |
|                   | $\smile$       |                      |                 |             |

## 6. Regularizar medidas sancionatorias ya aplicadas

Para regularizar medidas sancionatorias aplicadas con anticipación o fuera del módulo de gestión de contratos, se debe cumplir con las siguientes condiciones:

• Usuario debe contar con el rol "Supervisor de contratos" en la unidad de compra especifica.

• Ficha debe estar creada y en estado publicada.

• Sanción debe estar completamente ejecutoriada y notificada por carta certificada a proveedor.

Usuario comprador debe completar todos los campos indicados en la pestaña "Sanción Aplicada":

• Tipo de Sanción: se debe seleccionar desde el listado que aparece.

• Fecha de Sanción: fecha de la resolución o decreto alcaldicio que aplicó la medida sancionatoria.

- OC o Licitación asociada: Se debe elegir del listado que aparece
- N°Resolución/Decreto (alcaldicio): Que aplico la sanción.

• Documento Resolución/Decreto (alcaldicio): Se debe adjuntar archivo \*.PDF, copia del documento que aplicó la medida sancionatoria.

• Motivo u Observación de la Sanción: Detalle de la medida sancionatoria aplicada

Una vez esto se complete, se debe presionar el botón "Guardar".

| Sanción Aplicada                   |               |                |         |                    |            | Θ |
|------------------------------------|---------------|----------------|---------|--------------------|------------|---|
| Tipo de Sanción                    | Fecha Sanción |                |         | OC o Licitación As | sociada    |   |
| Seleccione 🔻                       | 03/07/2024    |                |         |                    | •          |   |
| Requerido                          |               |                |         |                    |            |   |
| N° Resolución/Decreto              |               | Documento Reso | olución | Decreto            |            |   |
|                                    |               |                |         |                    | Examinar   |   |
|                                    |               |                |         |                    |            |   |
| Motivo u Observación de la Sanción |               |                |         |                    |            |   |
|                                    |               |                |         |                    |            |   |
|                                    |               |                |         |                    |            |   |
|                                    |               |                |         |                    |            |   |
|                                    |               |                |         |                    |            |   |
| Máximo 3.000 caracteres            |               |                |         |                    |            |   |
|                                    |               |                |         | 🖺 Guardar          | 🗙 Cancelar |   |
|                                    |               |                |         |                    |            |   |

Aparece un pop-up de que la sanción se aplicó correctamente:

| sulas | Mesa de ayuda 🗅 CRM 🗅 Ruso 🗅 Fui                                   | desarrollo.mercadopublico.         | cl dice                     | 🕴 Retrato  | O Cursos en línea: Apr | Adminis |
|-------|--------------------------------------------------------------------|------------------------------------|-----------------------------|------------|------------------------|---------|
|       | Tipo de Sanción                                                    | Sanción aplicada guardada exitosan | nente                       | tación Aso | ciada                  |         |
|       | Multa                                                              |                                    | Aceptar                     | 1675-SE23  |                        | •       |
|       | Nº Resolución/Decreto                                              |                                    | Documento Resolución/Decret | to         |                        |         |
|       | A-235                                                              |                                    | Atencion al cliente (1).pdf |            | Examinar               |         |
|       |                                                                    |                                    | Û                           |            |                        |         |
|       | Motivo u Observación de la Sanción                                 |                                    |                             |            |                        |         |
|       |                                                                    |                                    |                             |            |                        |         |
|       | Sanción de ejemplo                                                 |                                    |                             |            |                        |         |
|       | Sanción de ejempto<br>Maximo 3 000 caracteres                      |                                    |                             |            |                        |         |
|       | Sanción de ejempto<br>Maximo 3 000 caracteres                      |                                    | 00                          | Guardando  | X Cancelar             |         |
| E     | Sanción de ejemplo Máximo 3.000 caracteres Evaluación del Contrato |                                    | 0                           | Suardando  | X Cancelar             | •       |

#### Quedando registrada en la grilla:

| Sanción Aplicada                             |                                                                                |                 |                       |                | Θ  |  |  |  |
|----------------------------------------------|--------------------------------------------------------------------------------|-----------------|-----------------------|----------------|----|--|--|--|
| Sancion Aplicada<br>Mostrar 10 ~ registros   |                                                                                |                 |                       |                |    |  |  |  |
| Nº Orden de Compra / Licitación              | Descripción OC/LC                                                              | Tipo de Sanción | Nº Decreto/Resolución | Fecha Sanción  | 00 |  |  |  |
| 500977-1675-SE23                             | prueba 2 anual ppto simultaneo 2023                                            | Multa           | A-235                 | 03-07-2024     | Û  |  |  |  |
| Mostrando registros del 1 al 1 de un total d | Mostrando registros del 1 al 1 de un total de 1 registros Anterior 1 Siguiente |                 |                       |                |    |  |  |  |
|                                              |                                                                                |                 |                       | + Nueva Sanció | ón |  |  |  |

## 7. Evaluar a un proveedor en el módulo gestión de contratos (comportamiento por evaluación)

- Se ha terminado la vigencia del contrato
- Ha pasado el tiempo respectivo y se le ha devuelto la garantía de fiel cumplimiento de contrato al proveedor adjudicado.
- No queda ninguna acción pendiente derivada del contrato entre comprador y proveedor.

#### Paso a Paso

1. Comprador debe cliquear el cuadro que aparece junto al estado del contrato.

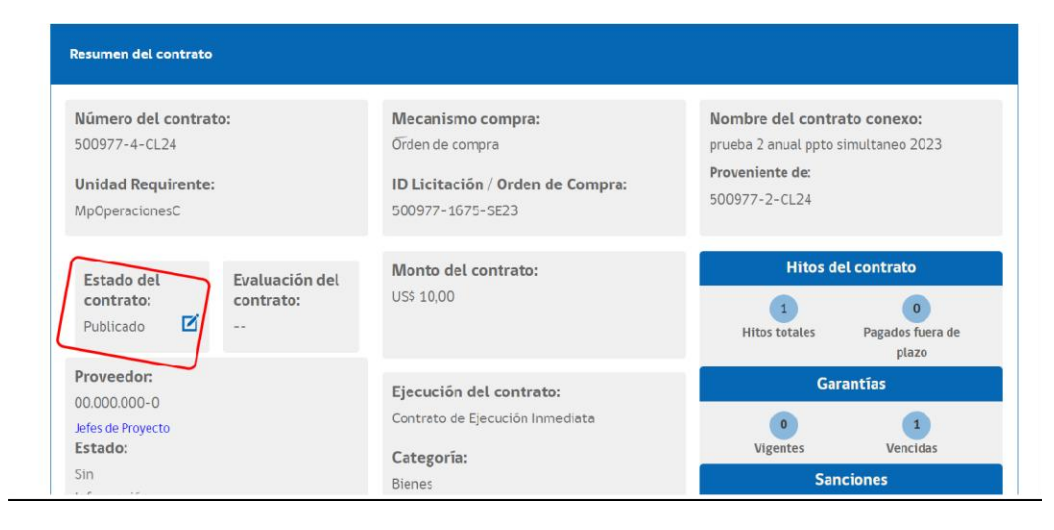

| tratos / De |                          |          |                                                    |         |        |
|-------------|--------------------------|----------|----------------------------------------------------|---------|--------|
| ontrat      | Estado actual            |          | Estado nuevo                                       |         |        |
|             | Publicado                |          | Seleccione                                         | •       |        |
| ato         |                          |          | Seleccione                                         |         |        |
| trato:      | Observación *            |          | Publicado (en renovación)<br>Ampliado<br>Terminado |         | trate  |
|             |                          |          | Terminado (anticipadamente)                        |         | to sim |
| ite:        | Máximo 3.000 caracteres. |          |                                                    |         | del    |
| Ev          | a Documento *            |          | Tipo documento anexo *                             |         |        |
| í           |                          | Examinar | Seleccione                                         |         |        |
|             | Descripción del documen  | ito *    |                                                    |         |        |
|             |                          |          |                                                    |         | aran   |
|             | Máximo 250 caracteres    |          |                                                    |         |        |
|             |                          |          |                                                    |         | anci   |
|             | Cerrar                   |          | Cor                                                | ofirmar |        |
|             |                          |          |                                                    |         |        |

3. Para terminar el contrato, se debe colocar el estado "terminado" o "terminado anticipadamente", este último se entiende que concurre, cuando por una medida sancionatoria, se le dio termino al contrato, usualmente por mal comportamiento del proveedor o si existiese una clausula de termino por mutuo acuerdo.

4. Se deben completar todas las casillas que aparecen en la siguiente imagen y luego presionar "confirmar"

| istema gestión de con    | tratos   |                   |         |     |
|--------------------------|----------|-------------------|---------|-----|
| Estado actual            |          | Estado nuevo      |         |     |
| Publicado                |          | Terminado         |         | ▼   |
| Observación *            |          |                   |         |     |
|                          |          |                   |         |     |
|                          |          |                   |         |     |
| Máximo 3.000 caracteres. |          |                   |         |     |
| Documento *              |          | Tipo documento ar | iexo *  |     |
|                          | Examinar | Seleccione        |         |     |
| Descripción del docume   | ento *   | Fecha de término  |         |     |
|                          |          | dd/mm/aaaa        |         |     |
| Máximo 250 caracteres    |          |                   |         |     |
|                          |          |                   |         |     |
| Cerrar                   |          |                   | Confirr | nar |
|                          |          |                   |         |     |

5. Una vez realizado esto, el estado de la ficha de contrato cambiara a "terminado".

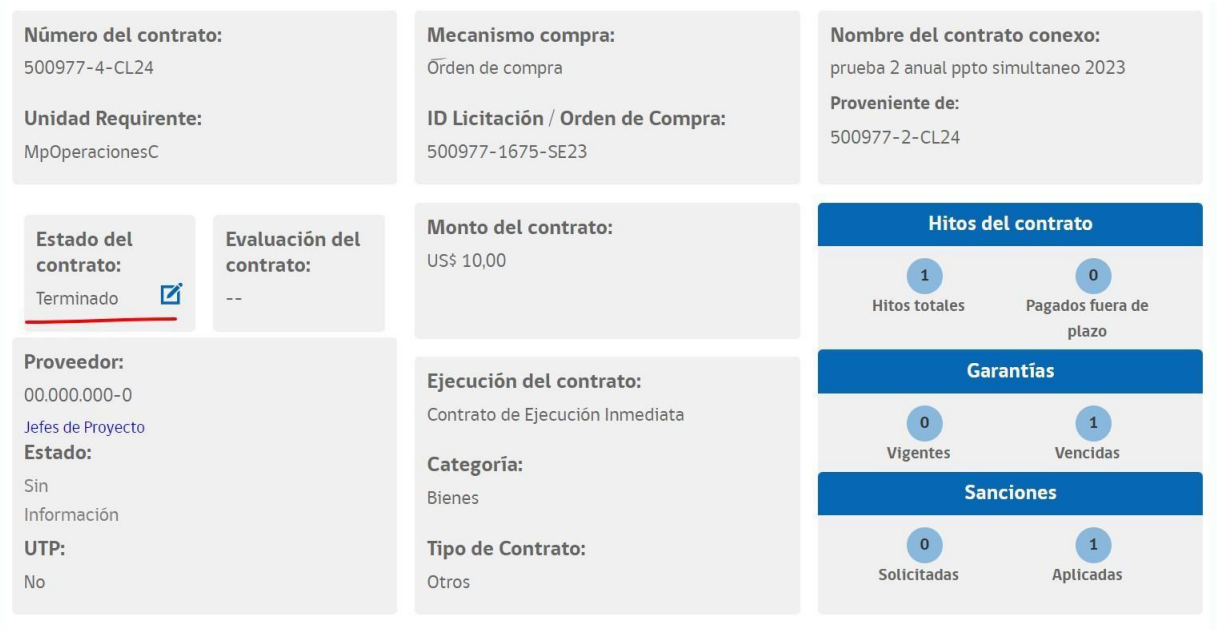

Productos / Servicios

6. Desbloqueando una encuesta de dos preguntas, en la pestaña "Evaluación del Contrato", estas preguntas se adaptarán, en caso de que en la pestaña "Datos Básicos del contrato", se hubiera indicado que la categoría del contrato es de "Bienes" o de "servicios", también cambiarán las ponderaciones.

| Evaluación del Contrato                                 |                                          |                                  |                                  | e                              |
|---------------------------------------------------------|------------------------------------------|----------------------------------|----------------------------------|--------------------------------|
| Evaluación Contr                                        | ato                                      |                                  |                                  |                                |
| 1. Tiempos de entrega<br>¿Con qué nota evaluarías el c  | umplimiento de las <b>fechas co</b>      | omprometidas en la entrega (     | de productos? 🚯                  |                                |
| Nota 1<br>O Cumplimiento 0%-19%                         | Nota 2<br>O Cumplimiento 20%-49%         | Nota 3<br>O Cumplimiento 50%-79% | Nota 4<br>O Cumplimiento 80%-99% | Nota 5<br>O Cumplimiento 100%  |
| 2. Cantidad de producto                                 | s entregados                             |                                  |                                  |                                |
| ¿Con qué nota evaluarías el c<br>la cantidad recibida 🕄 | umplimiento en la <b>cantidad (</b>      | de productos entregados? La      | evaluación debe comparar la      | a cantidad comprometida versus |
| Nota 1<br>O Cumplimiento 0%-19%                         | Nota 2<br>O Cumplimiento 20%-49%         | Nota 3<br>O Cumplimiento 50%-79% | O Cumplimiento 80%-99%           | O Cumplimiento 100%            |
| Cuéntanos las razones para                              | otorgarle esta evaluación al             | proveedor                        |                                  |                                |
|                                                         | 5                                        |                                  |                                  |                                |
|                                                         |                                          |                                  |                                  |                                |
|                                                         |                                          |                                  |                                  |                                |
|                                                         |                                          |                                  |                                  |                                |
| Máximo 2.000 caracteres                                 |                                          |                                  |                                  |                                |
| Documentos de resp                                      | aldo                                     |                                  |                                  |                                |
|                                                         |                                          |                                  |                                  |                                |
|                                                         | Exam                                     | inar                             |                                  |                                |
|                                                         |                                          |                                  |                                  |                                |
| 3. Nota del Contrato                                    | )<br>aso de bienes, la nota se calcu     | la 60% por entrega a tiempo      | y 40% por entrega en la cant     | tidad requerida.               |
| En el ca<br>de entr                                     | aso de servicios, la nota se cal<br>ega. | cula 60% por eficacia en el se   | ervicio y 40% por nivel de cur   | mplimiento en puntualidad      |
|                                                         |                                          |                                  |                                  |                                |
|                                                         |                                          |                                  | 🖺 Guardar y cerr                 | rar 🗙 Cerrar                   |

7. Es bueno indicar que el cálculo final lo hace automáticamente el módulo.

| Evaluación del Contrato                                                         |                                                                                             |                                                                |                                                                | E                                             |
|---------------------------------------------------------------------------------|---------------------------------------------------------------------------------------------|----------------------------------------------------------------|----------------------------------------------------------------|-----------------------------------------------|
| Evaluación Cont                                                                 | trato                                                                                       |                                                                |                                                                |                                               |
| 1. Tiempos de entrega<br>¿Con qué nota evaluarías el                            | l cumplimiento de las <b>fechas c</b>                                                       | omprometidas en la entrega                                     | de productos? 🚯                                                |                                               |
| Nota 1<br>O Cumplimiento 0%-19%                                                 | Nota 2<br>O Cumplimiento 20%-49%                                                            | Nota 3<br>O Cumplimiento 50%-79%                               | Nota 4<br>O Cumplimiento 80%-99%                               | Nota 5<br>© Cumplimiento 100%                 |
| 2. Cantidad de product<br>¿Con qué nota evaluarías el<br>la cantidad recibida 🕄 | <b>tos entregados</b><br>I cumplimiento en la <b>cantidad</b>                               | de productos entregados? La                                    | a evaluación debe comparar la                                  | a cantidad comprometida versus                |
| Nota 1<br>O Cumplimiento 0%-19%                                                 | Nota 2<br>O Cumplimiento 20%-49%                                                            | Nota 3<br>Cumplimiento 50%-79%                                 | Nota 4<br>O Cumplimiento 80%-99%                               | Nota 5<br>O Cumplimiento 100%                 |
|                                                                                 |                                                                                             |                                                                |                                                                |                                               |
| Marine 2,000 secondary                                                          |                                                                                             |                                                                |                                                                |                                               |
|                                                                                 |                                                                                             |                                                                |                                                                |                                               |
| Documentos de res                                                               | Exan                                                                                        | ninar                                                          |                                                                |                                               |
| 3. Nota del Contrat<br>3,8<br>En el<br>de er                                    | <b>to</b><br>caso de bienes, la nota se calc<br>caso de servicios, la nota se ca<br>itrega. | ula 60% por entrega a tiempo<br>lcula 60% por eficacia en el s | o y 40% por entrega en la can<br>ervicio y 40% por nivel de cu | tidad requerida.<br>mplimiento en puntualidad |
|                                                                                 |                                                                                             |                                                                | 🖺 Guardar y ceri                                               | rar X Cerrar                                  |

8. Una vez terminada esta evaluación se debe presionar el botón "Guardar y cerrar"

9. Para enviar la evaluación al proveedor, en la grilla que aparece, se debe presionar el icono "avión de papel"

| ación del Contrato                   |                         |                     |                     |                   |            | ( |  |
|--------------------------------------|-------------------------|---------------------|---------------------|-------------------|------------|---|--|
| a <b>luación Contr</b><br>ota Estado | ato<br>Usuario Creación | Fecha Creación      | Usuario Publicación | Fecha Publicación | <b>o</b> ; |   |  |
| 3,8 Guardad                          | a gvalencia-mpc         | 03-07-2024 13:28:16 |                     |                   | ₿\$        |   |  |

10. Una vez presionado el icono, el sistema solicitará revisar la información ingresada, y si esta correcta, presionar el botón "enviar".

| Evaluación del Contrato                                                                   |                                                                                                |                                                                |                                                                    | Θ                                                            |
|-------------------------------------------------------------------------------------------|------------------------------------------------------------------------------------------------|----------------------------------------------------------------|--------------------------------------------------------------------|--------------------------------------------------------------|
| Evaluación Co                                                                             | ntrato                                                                                         |                                                                |                                                                    |                                                              |
| <b>1. Tiempos de entreş</b><br>¿Con qué nota evaluaría                                    | <b>3a</b><br>s el cumplimiento de las <b>fechas c</b> o                                        | omprometidas en la entrega                                     | de productos? 🚯                                                    |                                                              |
| Nota 1     Cumplimiento 0%-19%                                                            | Nota 2<br>Cumplimiento 20%-49%                                                                 | Nota 3<br>Cumplimiento 50%-79%                                 | Nota 4<br>Cumplimiento 80%-99%                                     | Nota 5<br>© Cumplimiento 100%                                |
| <b>2. Cantidad de produ</b><br>¿Con qué nota evaluaría<br>la cantidad recibida <b>(</b> ) | <b>ictos entregados</b><br>s el cumplimiento en la <b>cantidad</b>                             | de productos entregados? La                                    | evaluación debe comparar la                                        | a cantidad comprometida versus                               |
| Nota 1<br>Cumplimiento 0%-19%                                                             | Nota 2<br>Cumplimiento 20%-49%                                                                 | Nota 3<br>Cumplimiento 50%-79%                                 | Nota 4<br>O Cumplimiento 80%-99%                                   | Nota 5<br>O Cumplimiento 100%                                |
| Máximo 2.000 caracteres                                                                   |                                                                                                |                                                                |                                                                    |                                                              |
| Documentos de                                                                             | respaldo                                                                                       |                                                                |                                                                    |                                                              |
| 3. Nota del Contr<br>3,8 Er<br>de                                                         | rato<br>el caso de bienes, la nota se calco<br>el caso de servicios, la nota se ca<br>entrega. | ula 60% por entrega a tiempo<br>Icula 60% por eficacia en el s | y 40% por entrega en la cant<br>ervicio y 40% por nivel de cur     | tidad requerida.<br>mplimiento en puntualidad                |
| <b>A</b>                                                                                  | El proveedor tendrá un j                                                                       | Asegúi<br>plazo de <b>5 días corridos</b> a par                | rese de revisar la evaluación a<br>tir de la fecha de envío para r | antes de enviarla/publicarla.<br>esponder a esta evaluación. |
|                                                                                           |                                                                                                |                                                                | 🖉 Enviar                                                           | X Cancelar                                                   |

11. Aparece la grilla con el icono "ojo" y el estado cambia a "en espera de observaciones"

| Evaluación del Contrato |                            |                  |                     |                     |                   |                       |  |
|-------------------------|----------------------------|------------------|---------------------|---------------------|-------------------|-----------------------|--|
| valuació                | ón Contrato                |                  |                     |                     |                   |                       |  |
| Nota                    | Estado                     | Usuario Creación | Fecha Creación      | Usuario Publicación | Fecha Publicación | <b>Ø</b> <sup>0</sup> |  |
| 3,8                     | En espera de Observaciones | gvalencia-mpc    | 03-07-2024 13:28:16 |                     |                   | ۲                     |  |

12. El proveedor tendrá un plazo de 5 días corridos para hacer sus descargos, los cuales no son vinculantes, por lo que el servicio puede atenderlos o no. En caso de no

recibir descargos en un plazo de 5 días corridos, el estado de la evaluación cambiara a "Finalizado"